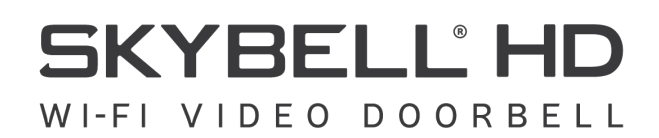

### Motorola Phones - T-Mobile Devices

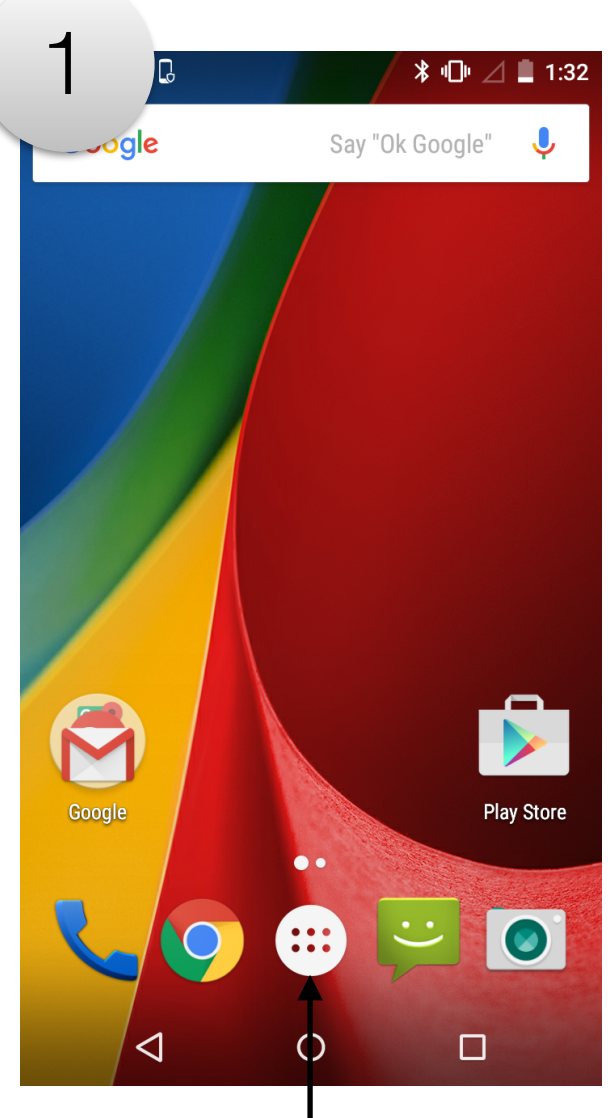

Tap on Apps

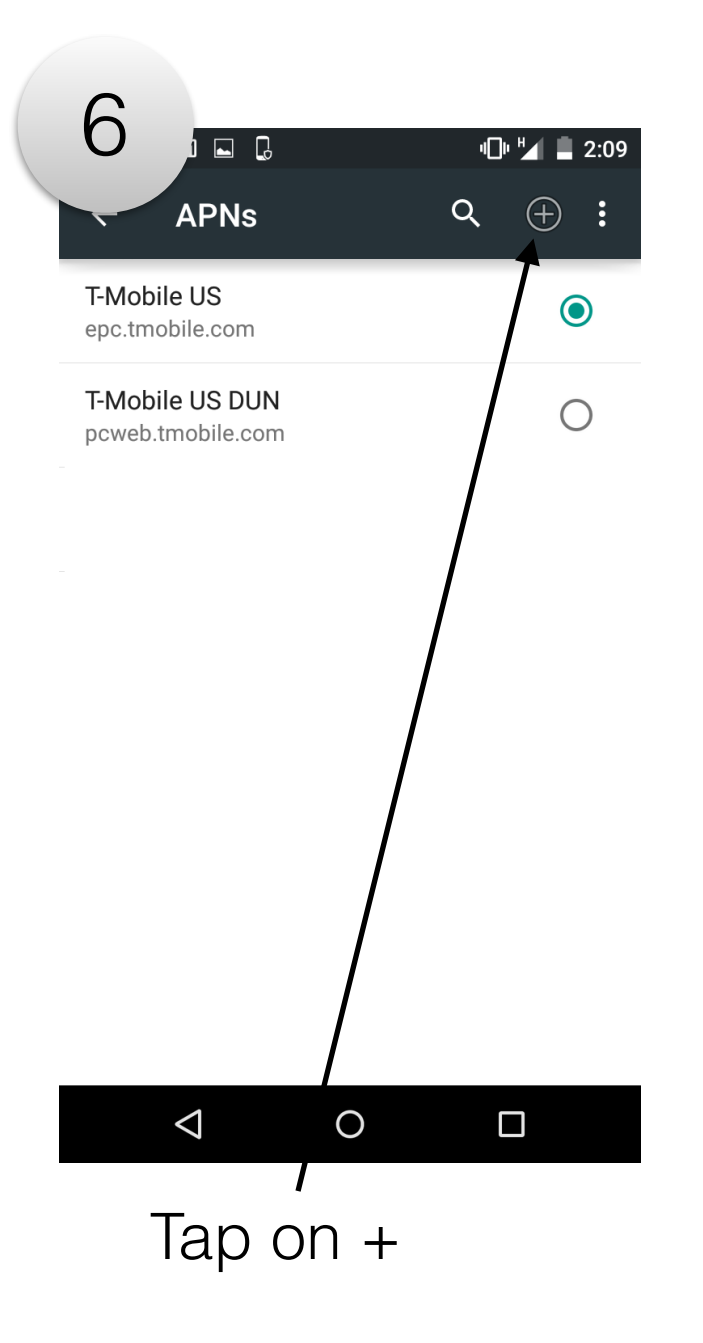

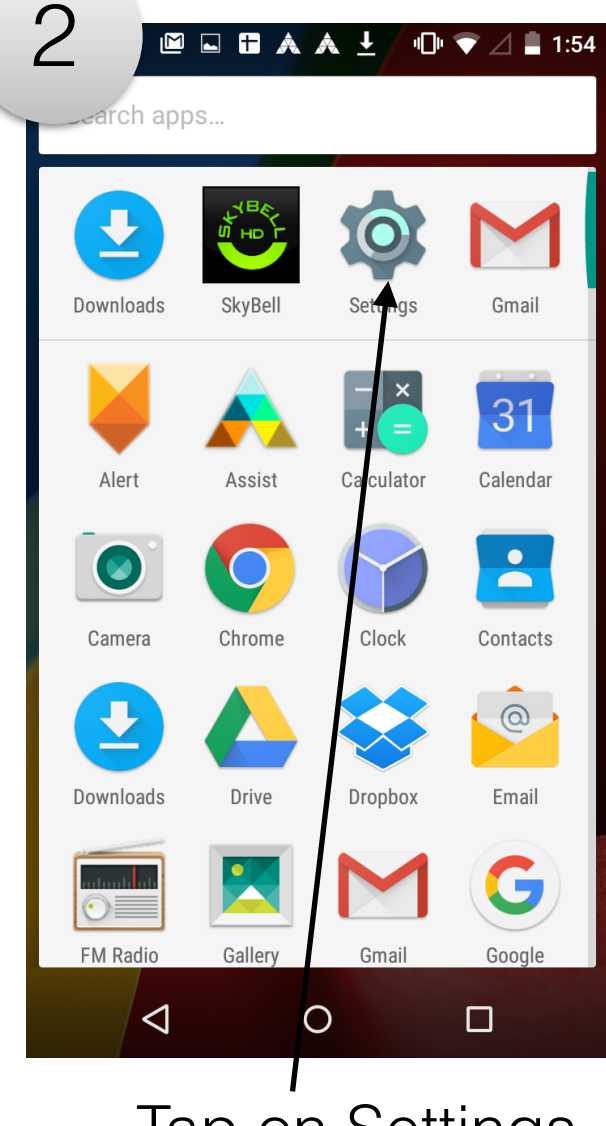

Tap on Settings

|  | 7                       |             |
|--|-------------------------|-------------|
|  | 1                       | "🗇 🔟 📕 2:04 |
|  | Edit access point       | :           |
|  | Name<br>Not set         |             |
|  | APN<br>Not set          |             |
|  | <b>Proxy</b><br>Not set |             |
|  | Port<br>Not set         |             |
|  | Username<br>Not set     |             |
|  | Password<br>Not set     |             |
|  | Server<br>Not set       |             |
|  |                         |             |

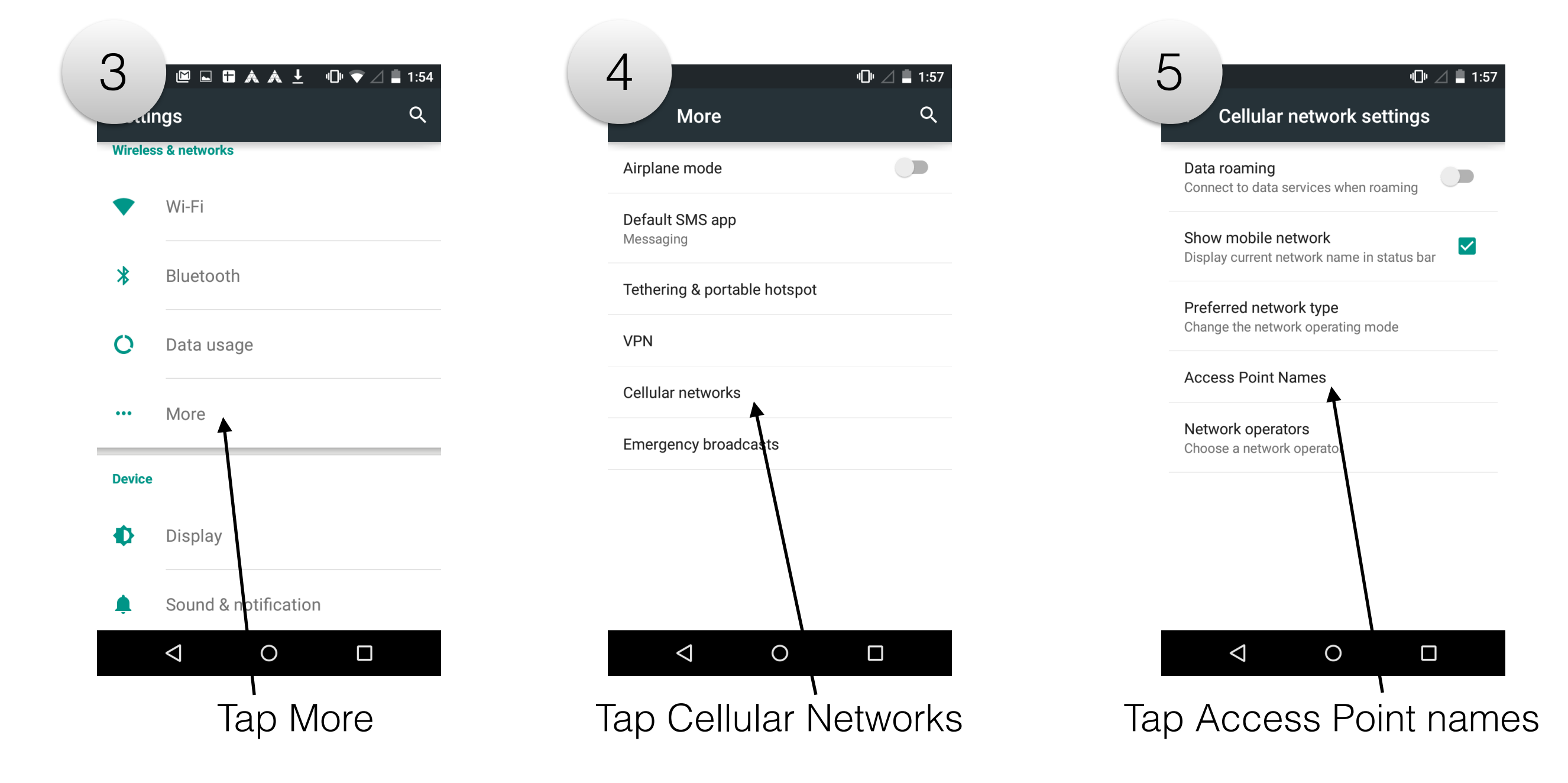

Set the following fields, ensuring each is entered exactly as shown: • Name: T-Mobile US LTE • APN: fast.t-mobile.com • MMSC: http://mms.msg.eng.t-mobile.com/mms/wapenc • MCC: 310 • MNC: 260 • APN type: default,supl,mms,dun • APN protocol: IPv4 • APN roaming protocol: IPv4

SKYBELL<sup>®</sup> HD WI-FI VIDEO DOORBELL

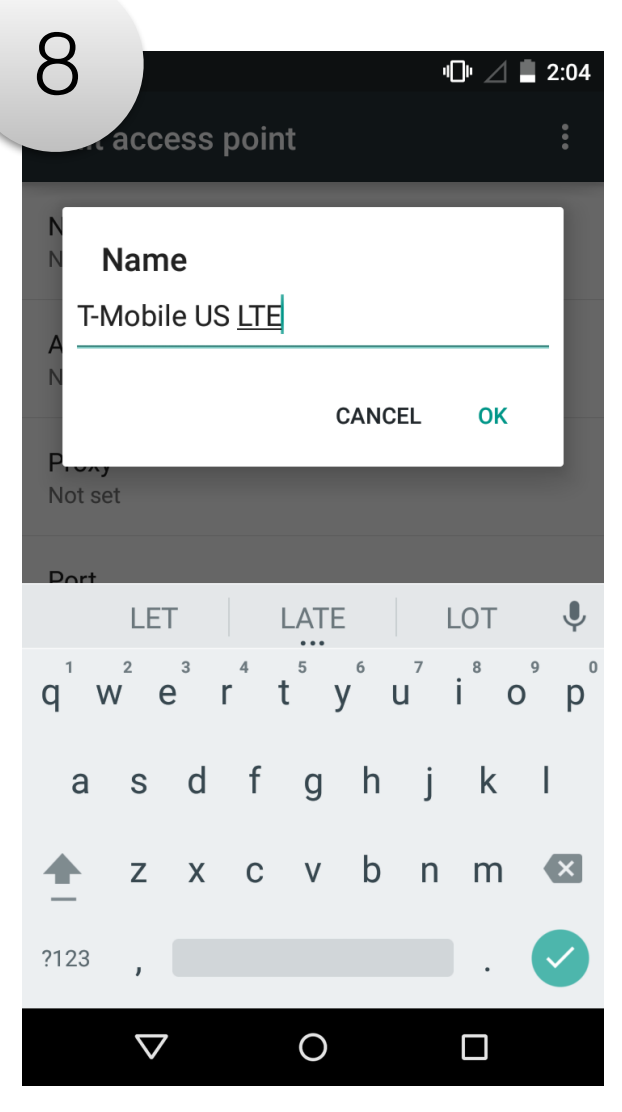

#### T-Mobile US LTE

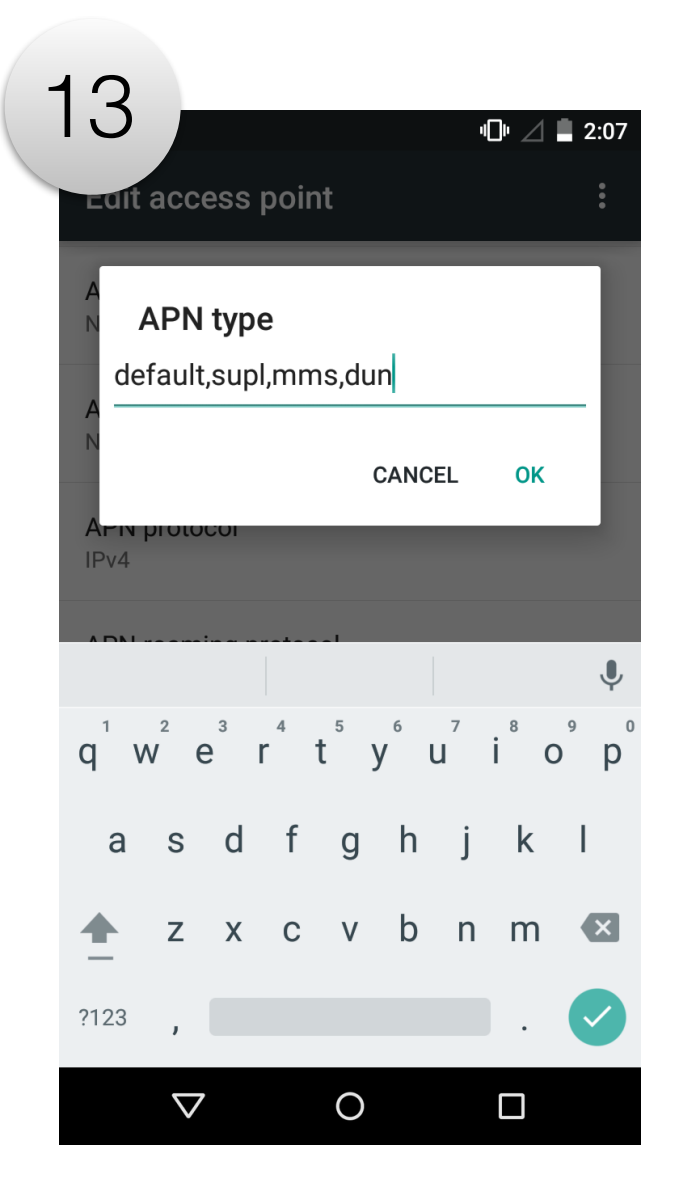

default,supl,mms,dun

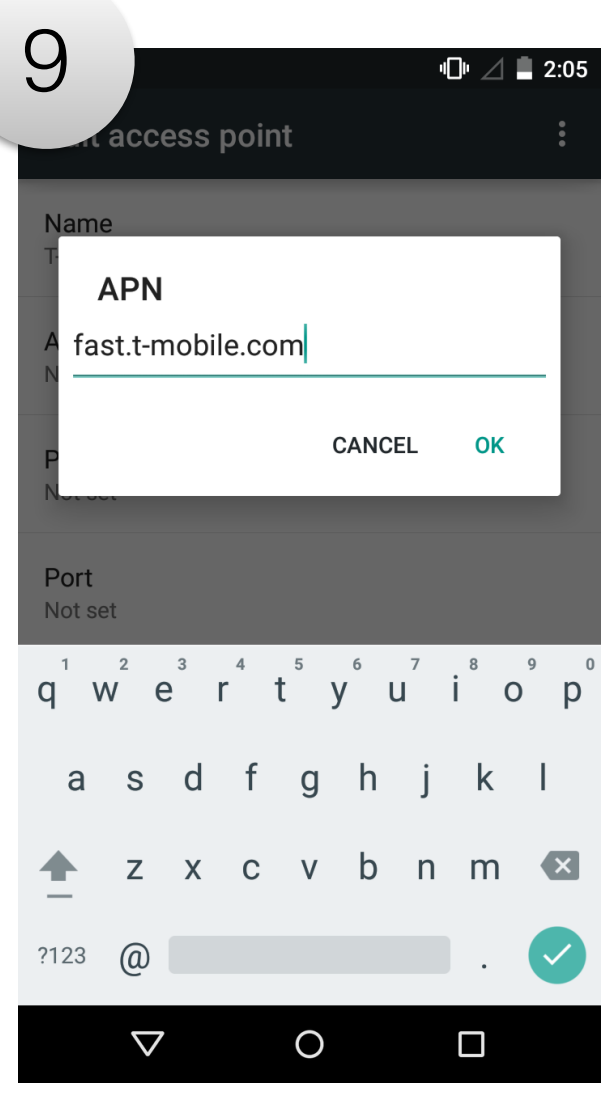

fast.t-mobile.com

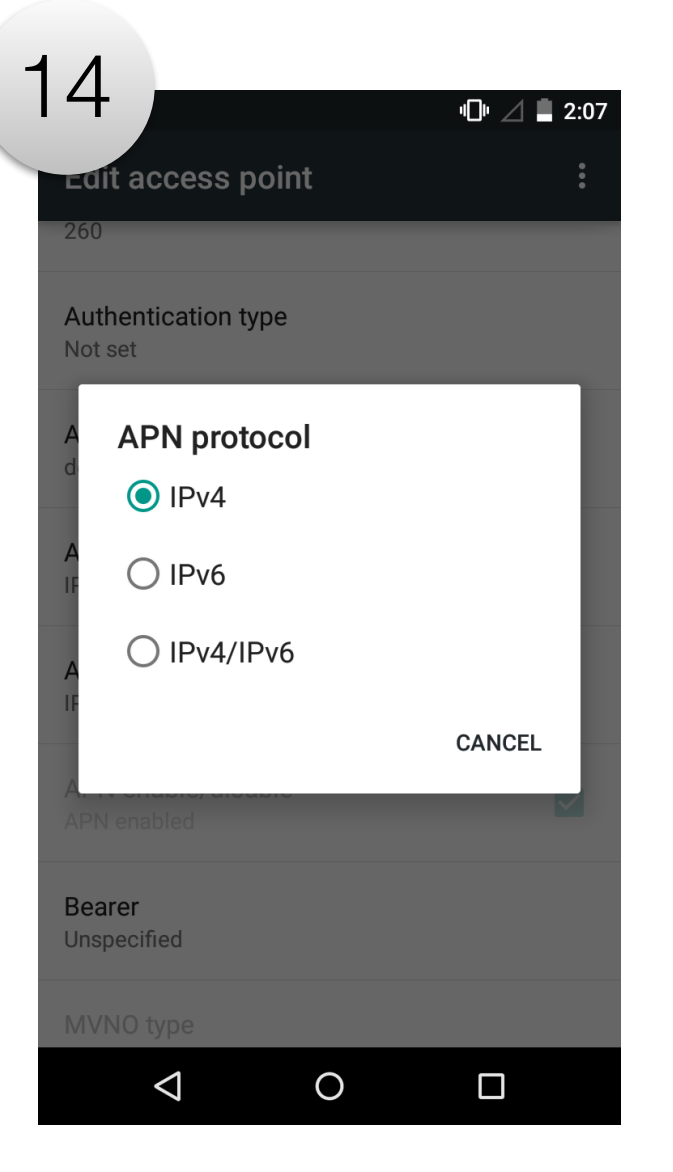

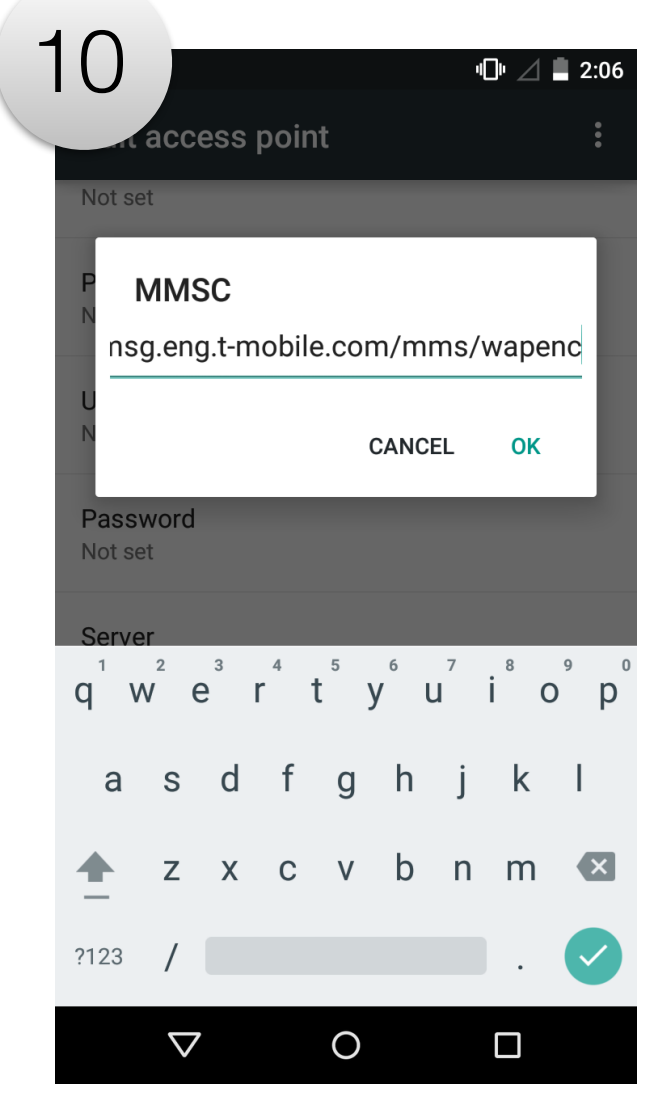

# http://mms.msg.eng.t-

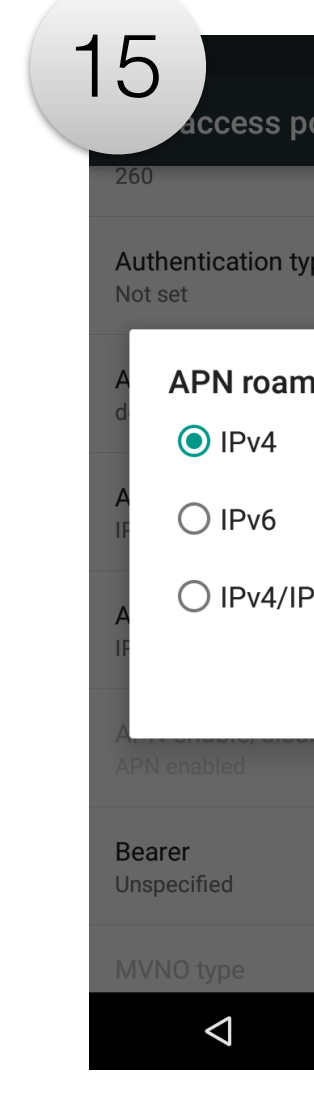

IPv4

## mobile.com/mms/wapenc

|               | ▫◧▫∠▮  | 2:07        |
|---------------|--------|-------------|
| oint          |        | 0<br>0<br>0 |
|               |        |             |
| vpe           |        |             |
| ning protocol |        | 1           |
|               |        | I           |
| Руб           |        | l           |
|               | CANCEL | l           |
|               |        |             |
|               |        |             |
|               |        |             |
| 0             |        |             |

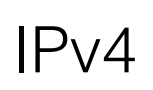

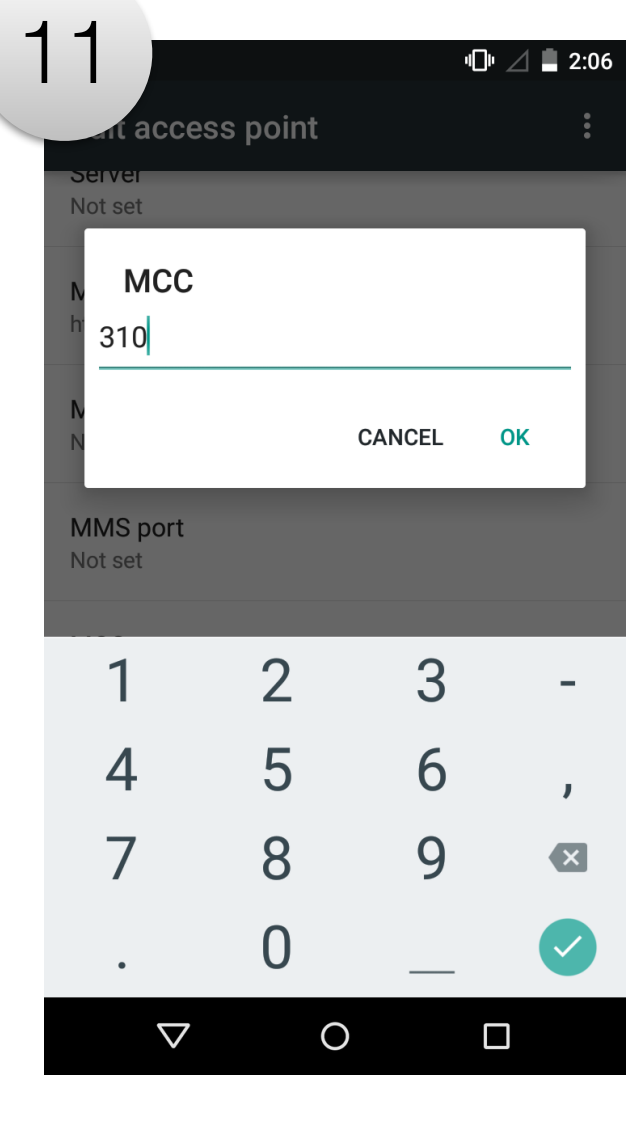

#### 310

| 1 | 6                                    | •⊡• ⁴∡ ∎ 2:09 |  |  |
|---|--------------------------------------|---------------|--|--|
|   | APNS                                 | < + :         |  |  |
|   | T-Mobile US<br>epc.tmobile.com       | ۲             |  |  |
|   | T-Mobile US DUN<br>pcweb.tmobile.com | 0             |  |  |
|   | T-Mobile US LTE<br>fast.t-mobile.com | 0             |  |  |

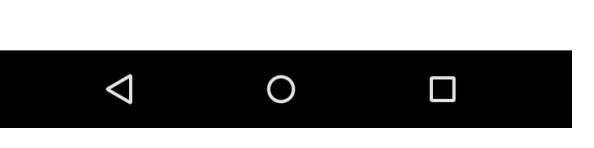

Go back to Access Point names Select newly created: T-Mobile US LTE

| 1 | 2                   |          |        | ı©ı ⊿ ∎ 2:06 |  |
|---|---------------------|----------|--------|--------------|--|
| _ | Luit acces          | ss point |        | 0<br>0<br>0  |  |
|   | Not set             |          |        | _            |  |
|   | MNC                 |          |        | - 1          |  |
|   | N N                 |          | CANCEL | ок           |  |
|   | MMS port<br>Not set |          |        |              |  |
|   | 1                   | 2        | 3      | -            |  |
|   | 4                   | 5        | 6      | ,            |  |
|   | 7                   | 8        | 9      | ×            |  |
|   | ٠                   | 0        |        |              |  |
|   | $\nabla$            | (        | C      |              |  |
|   |                     |          |        |              |  |

260